## FFA11a

# Facturation : Les remises automatiques

# **1 - REMISES AUTOMATIQUES SUIVANT LE RANG DES ENFANTS**

Pour obtenir le calcul automatique des remises familles nombreuses (en % ou montant) en fonction du rang de l'enfant dans la famille.

Exemple remise 10% au 2<sup>ème</sup> enfant de la fratrie, 20% au 3eme, etc.

## Créer la remise dans le menu Facturation/Paramétrage/Remises/Automatiques.

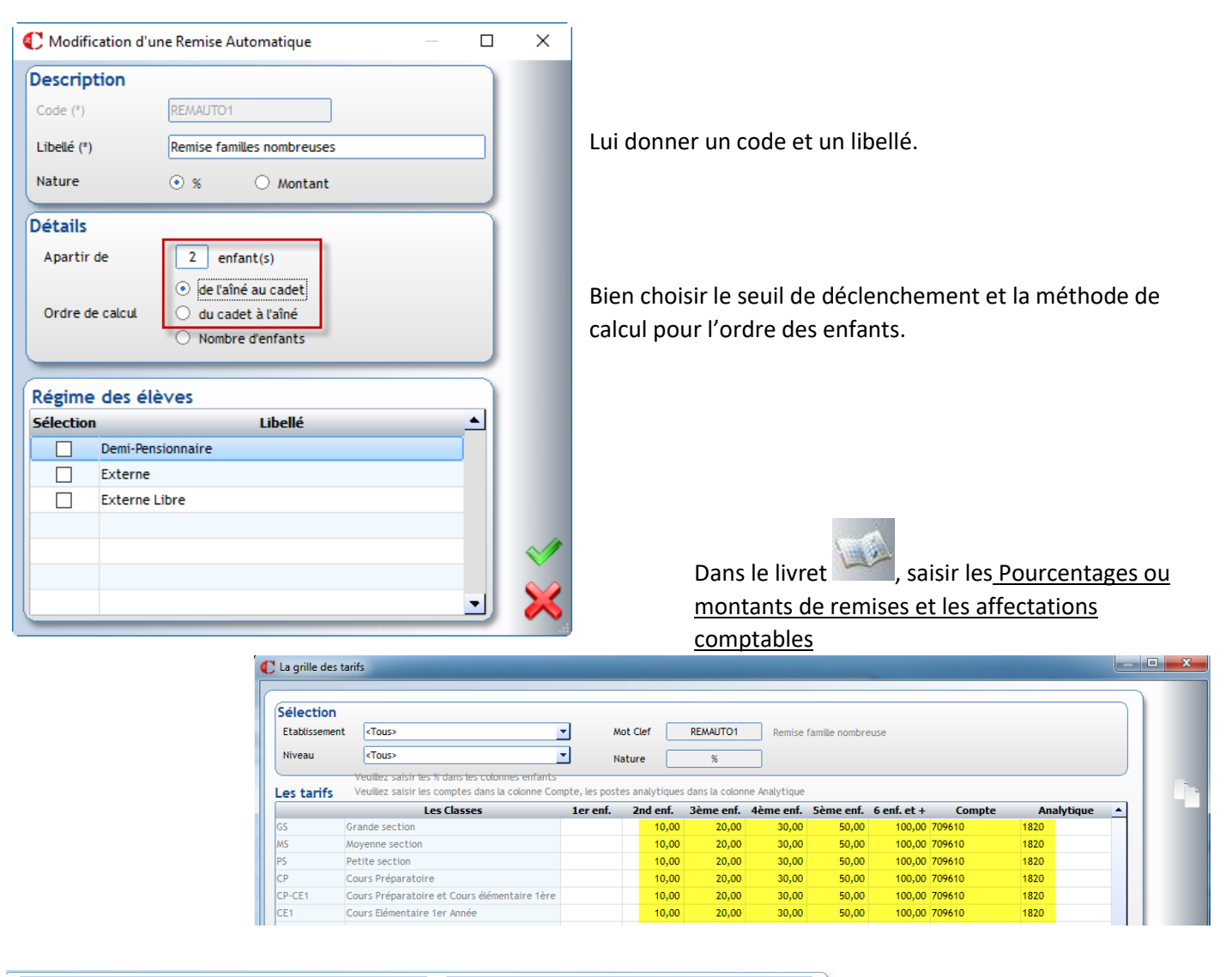

| igne de facturation                      |                   |        | Calcul des Remises    |                                            |
|------------------------------------------|-------------------|--------|-----------------------|--------------------------------------------|
| Code (*)                                 | CONTRIBUTION      |        | Automatique           | Remise familles nombreuses                 |
| Libellé (*)                              | Contribution Far  | nilles | Famille               |                                            |
|                                          |                   |        | Elève                 |                                            |
| arametrage                               |                   |        | Mode de calcul        | O L'une après l'autre O La plus avantageus |
| Regroupée avec                           |                   |        |                       |                                            |
| Quantité par défaut                      | 1,00              |        |                       | C En cumu                                  |
| Préparée pour 💿 Tous 🔿 L'aîné 🔿 Le cadet |                   |        | Calcul de la quantité |                                            |
| Porte-monnaie                            |                   |        |                       |                                            |
|                                          |                   |        |                       |                                            |
| es Fréquence                             | es de facturation | 1      |                       |                                            |
|                                          |                   |        |                       |                                            |
| Août                                     |                   |        |                       |                                            |
| Septembre                                | <b>v</b>          |        |                       |                                            |
| Octobre                                  | Г                 |        |                       |                                            |
| Novembre                                 |                   |        |                       |                                            |
| Décembre                                 | $\square$         |        | Calaul du ant         |                                            |
| Janvier                                  | Г                 |        | Calcul du pri         | x                                          |
| Février                                  | Г                 |        |                       |                                            |
| Mars                                     |                   |        |                       |                                            |
| Avril                                    | Г                 |        |                       |                                            |

Une fois le fonctionnement de la remise paramétré, retourner sur votre frais (Contribution, restauration...) et associez-les ensemble

#### 2 - REMISES AUTOMATIQUES SUIVANT LE NOMBRE D'ENFANTS

Pour obtenir le calcul automatique des remises familles nombreuses (en % ou montant) quand la remise est fonction du NOMBRE D'ENFANTS ET que la remise est la même pour TOUS LES ENFANTS de la famille. Exemple remise automatique de 10% pour les familles de 2 enfants, remise automatique de 20% pour les familles de 3 enfants etc..

Ce type de remise affecte donc le même pourcentage de réduction à tous les enfants contrairement à la méthode précédente

Créer la remise dans le menu Facturation/Paramétrage/Remises/Automatiques.

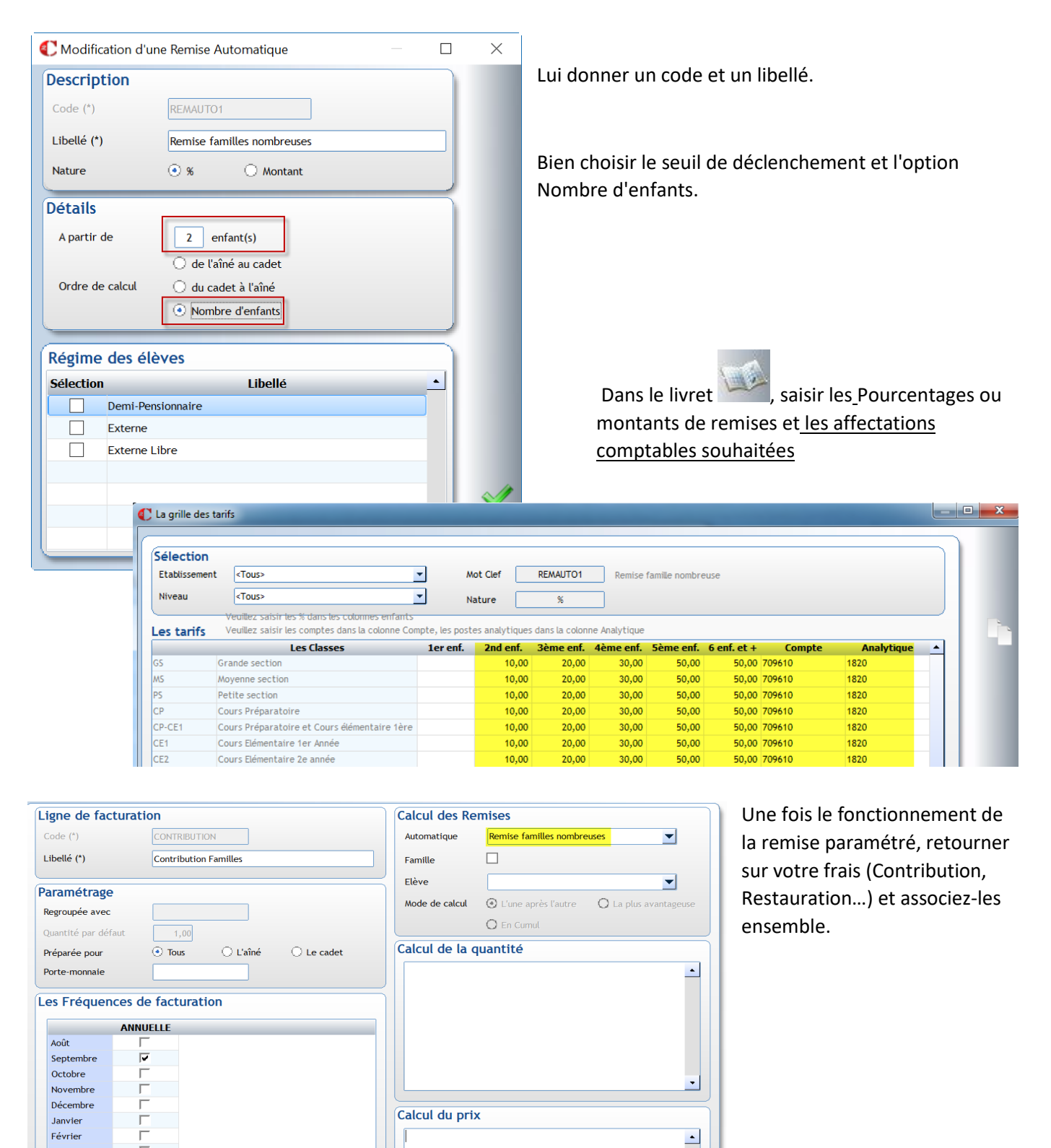